## Installation (cont.) Mac

## Installing Fire Studio 7 Mac

## Step 1: Finding the Files

After downloading your software from the online Customer Portal, navigate to the folder where you extracted the files from the downloaded ZIP file. You should have the following file:

| Name              |  |
|-------------------|--|
| 📚 FireStudio7.pkg |  |
|                   |  |
|                   |  |
|                   |  |

Begin installation by double-clicking on FireStudio7.pkg file and follow the instructions presented on the screen. You may have to allow the software to install if Digital Combustion shows as an unknown developer. Allow this in your Privacy and Security settings.

|                      |                           |                                                                                                    |                    |            | Q                     |                      | 4             |
|----------------------|---------------------------|----------------------------------------------------------------------------------------------------|--------------------|------------|-----------------------|----------------------|---------------|
| General              | Desktop &<br>Screen Saver | Dock &<br>Menu Bar                                                                                                    | Mission<br>Control | Siri       | Spotlight             | Language<br>& Region | Notifications |
| @                    | **                        |                                                                                                    | I                  |            | ٢                     |                      |               |
| Internet<br>Accounts | Users &<br>Groups         | Accessibility                                                                                                    | Screen Time        | Extensions | Security<br>& Privacy |                      |               |
|                      |                           | Image: Southy & Mylacy Q. Issen   Image: Southy & Mylacy Q. Issen   Image: Southy & Mylacy R. Issen   Image: Southy & Mylacy Image: Southy & Mylacy   Image: Southy & Mylacy Image: Southy & Mylacy </th <th></th> <th></th> |                    |            |                       |                      |               |

Click on Open Anyway. Fire Studio will begin installing.